再生可能エネルギー等普及促進事業補助金 東大阪市電子申請システム利用マニュアル

## 東大阪市環境部環境企画課

# 目次

| I. はじめに         | . 1 |
|-----------------|-----|
| Ⅰ-Ⅰ.新規登録の方法     | . 1 |
| 2. 交付申請         | . 2 |
| 2-1. 交付申請手順     | . 2 |
| 2-2.審査完了通知の確認   | . 3 |
| 3.申請不備の内容確認     | . 4 |
| 3-1.申請不備の内容確認手順 | . 4 |

#### 1. はじめに

I-I.新規登録の方法 ・ホーム画面の「新規登録」をクリック。 L ログイン(新規登録) 東大阪市電子申請システム もっと便利に。 2 ・ページの下にスクロールして、 「個人として登録する」をクリック。 個人 として登録する 個人としてご利用の方はこちらから。 ※事業者(手続き代行業者)として、アカウ ントを登録する場合は、「事業者として登録 事業者として登録する 個人事業主(自営業など)もしくは法人としてのご利用の 方はこちら。 する」を選択しても申請いただけます。 ※複数名の代行を担っている場合も同じ アカウントで申請可能です。 3 ・利用規約の確認を行い、利用規約に同 るものとします。規約の変更後、利用者が本システムを 利用した場合は、変更後の規約に同意したものとみなし 意しますに「ノする。 ます。 附則 ・「利用者の登録を開始する」をクリック。 この利用規約は、令和3年10月1日から施行します。 **ジ** ||用規約に同意します 利用者の登録を開始する 4 ・使用するメールアドレスを入力し(確認 メールアドレス 🚺 用も)、「登録する」をクリック。 メールアドレス メールアドレス (確認) 登録する ・OK をクリック後、登録したメールアドレ 5 メールアドレスの登録完了 本登録用の認証コードを記載したメールを送信しまし スに認証コードのご連絡メールが届くの メール受信後、30分以内に本登録画面で登録情報を でそこに記載の認証コードを確認の上、 入力してください。 **認証コード 600** 入力する。 認証コードを確認する >) 6 ・利用者情報の入力を進める。 担当者生年月日 ・「入力内容を確認する」をクリックする お知らせ・通知メール 希望する と、入力内容の確認ページに移動するの で「登録する」をクリックして登録を完了 登録する ) する。

## 2. 交付申請

2-1.交付申請手順

| 2 1. | 又门千明丁顺                                                                                          |                                                                                                    |
|------|-------------------------------------------------------------------------------------------------|----------------------------------------------------------------------------------------------------|
| 1    | ・ホーム画面から申請できる手続き一<br>覧の「個人向け手続き」をクリック。<br>※事業者として登録を進めている方は、<br>「事業者向け手続き」をクリック。                | 申請できる手続き一覧<br>一覧から手続きを選択して必要事項を入<br>力すると、スマホ・パソコンから申請す<br>ることができます。<br>個人向け手続き ><br>事業者向け手続き >                                                                                                    |
| 2    | <ul> <li>・キーワード検索で「再生可能エネルギー」など入力し、検索。</li> <li>・「【申請】東大阪市再生可能エネルギー等普及促進事業補助金」をクリック。</li> </ul> | キーワード検索     手続き一覧(個人向け)       再生可能エネルギー     検索       条件を指定して検索     送当件数1件       かデゴジ     細胞       1月雪前館     イバント       マント     ●                                                                                                    |
| 3    | ・ページの下部にある「次へ進む」をクリ<br>画面の指示に従い、申請内容を入力。<br>『 内容詳細<br>【申請】東大阪市再生可能エネルギー<br>等普及促進事業補助金           | ックすると、申請画面に移動するので、         (1)2<-9)                                                                                                    |
| 4    | ・アンケートまで入力し、「次へ進む」を欠<br>動するので、申請内容を確認し、「申請す<br>(************************************            | 7リックすると、入力内容の確認ページに移<br>つる」をクリック。<br>Q6<br>##@@VZEH&#ALC<br>(度3)<br>(反3)</td></tr><tr><th>5</th><td>・申請が完了し、申込番号が発行された<br>ンロードする」をクリック。</td><td>ら、その下にある「申請内容のPDFをダウ<br><sup>申込番号</sup><br>27892643<br><sup>申請内容のPDFをダウンロ−ドする</sup></td></tr></tbody></table> |

\_

・入力した内容を印字した

 「(様式第1号)補助金交付申請書」、
 「(別紙1)事業実績書」、
 「(別紙2)補助金交付請求書」、
 「(別紙2)誓約書兼同意書」
 が自動作成される。
 ☆この書類をもって補助金交付申請の手続きを審査しますので、必ずダウンロードし、
 確認しておいてください。

●この後、本市において申請内容に不備がないか確認します。

・不備があれば「【申請】東大阪市再生可能エネルギー等普及促進事業補助金の再申請のお願い」のタイトルのメールが届きます。

→3.申請不備の内容確認をご確認ください。

2-2.審査完了通知の確認

申請内容について、書類審査が完了したら「【申請】東大阪市再生可能エネルギー等普及 促進事業補助金の審査が完了しました」のタイトルのメールをお送りします。

メールの通知後、およそ 30 日以内に補助金の支払いが行われますので、後日請求先口 座への入金の確認をお願いします。

※振込完了の通知はいたしませんので、適宜通帳を記帳いただき、ご確認ください。

## 3. 申請不備の内容確認

| 3-1.申請不備の内容確認手順 |                                                                                                    |                                                                                                    |  |
|-----------------|----------------------------------------------------------------------------------------------------|----------------------------------------------------------------------------------------------------|--|
| 1               | ・「【申請】東大阪市再生可能エネルギ<br>ー等普及促進事業補助金の再申請の<br>お願い」のタイトルのメールが届いた<br>後、電子申請システムにログイン。<br>※マイページの申請履歴一覧を確認し<br>てください。 | <ul> <li>✓ 申請状況のお知らせ</li> <li>▶</li> <li>利用者メニュー</li> <li>③ 申講職題 · 養任状の確認<br/>あなたがこれまでに申請した手続き、委任状の内容を確認することができま<br/>す。</li> <li>申請職題 - 覧・検索 &gt;<br/>衆任状 - 覧・検索 &gt;</li> </ul> |  |
| 2               | ・該当する手続きに「申請内容を修正<br>してください」の表記があることを確認<br>する。                                                                 | <ul> <li>申請履歴一覧</li> <li>該当件数 32 件</li> <li>申込番号:91345096</li> <li>2025年5月19日 22時53分</li> <li>申請内容を修正してください</li> <li>【申請】東大阪市再生可能エネルギー等普及<br/>促進事業補助金</li> </ul>                 |  |
| 3               | ・差戻し理由が記載されているので、確<br>認する。                                                                                     | <ul> <li>         ・1</li> <li>         ・申請内容照会     </li> <li>         申請状況         ・         ・         ・</li></ul>                                                               |  |
| 4               | ・修正が必要な項目には「修正してくだ<br>さい」の文字があるので、確認する。                                                                        | 設備の設置予定箇所を示すカラー写真(1枚<br>目)<br><u>358_ing</u><br>設置予定箇所を示すカラー写真(2枚目)<br><sup>修正してください</sup><br>(未入力)                                                                              |  |
| 5               | ・修正内容を確認したら、ページの下部<br>の「申請内容を修正する」をクリックし、<br>再申請する。                                                            | <ul> <li>必ず確認してください</li> <li>確認した</li> <li>申請内容を修正する</li> <li>この申請を取下げる</li> </ul>                                                                                               |  |

4